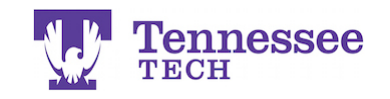

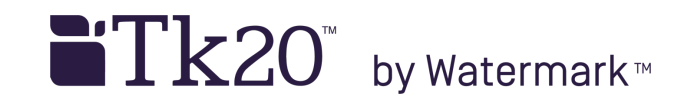

## Submitting an Assignment

| Tk20{ 🐺 Tennessee |          |                                                              |               |  |  |  |  |
|-------------------|----------|--------------------------------------------------------------|---------------|--|--|--|--|
|                   | $\equiv$ |                                                              |               |  |  |  |  |
| HOME              | <        |                                                              |               |  |  |  |  |
| MESSAGES          | >        | RECENT MESSAGES                                              |               |  |  |  |  |
| PREFERENCES       | >        |                                                              |               |  |  |  |  |
| COURSES           | >        | Name                                                         | From          |  |  |  |  |
| ARTIFACTS         | >        | Course Added                                                 | TnTech, Admin |  |  |  |  |
| PORTFOLIOS        | >        | Feedback provided on Teaching License Application Fall 2015  | TnTech, Admin |  |  |  |  |
| FIELD EXPERIENCE  | >        | Application Review Complete                                  | TnTech, Admin |  |  |  |  |
| APPLICATIONS      | >        |                                                              |               |  |  |  |  |
|                   |          | PENDING TASKS                                                |               |  |  |  |  |
|                   |          | Name Type                                                    | F             |  |  |  |  |
|                   |          | 1. Please send the Assignment Test Assignment 2 Assignment 2 | nent T        |  |  |  |  |
|                   |          | Please send the Assignment Test Assignment 1 Assignment 1    | nent T        |  |  |  |  |

1. Click on the assignment's link under Pending Tasks.

| Tk20{ 🕎 Tennessee |     |                                                                                       |                        |  |
|-------------------|-----|---------------------------------------------------------------------------------------|------------------------|--|
| НОМЕ              | =   | Courses > Coursework > Assignments > Test Assignment 2                                |                        |  |
| COURSES           | ~   | TEST ASSIGNMENT 2                                                                     |                        |  |
| COURSES           | >   | INSTRUCTIONS                                                                          |                        |  |
| COURSEWORK        | >   |                                                                                       | Details                |  |
| Assignments       | ~ < |                                                                                       | ASSIGNMENT SUBMISSIONS |  |
| Folders           |     | Please refer to the course syllabus or instructor for specific assignment guidelines. | Eller 2 Colort         |  |
| Projects          | >   |                                                                                       | File: 2. Object        |  |
| Course Binders    | >   | To upload your files:                                                                 |                        |  |
| Observations      | ,   | Click on the Select Files button.     Select the file(s) on your computer.            | ASSIGNMENT DETAILS     |  |

2. Click the Select button and choose the file from your computer.

| Tk20{ 🐺 Tennessee 🗣 🌾 1 H, test            |            |                                                                                                    |                                                                                |                                                                                   |                                    |                     |  |  |
|--------------------------------------------|------------|----------------------------------------------------------------------------------------------------|--------------------------------------------------------------------------------|-----------------------------------------------------------------------------------|------------------------------------|---------------------|--|--|
| НОМЕ                                       |            | Courses > Coursework > Assignments > Test Assignment 2                                                              |                                                                                |                                                                                   |                                    |                     |  |  |
| COURSES                                    |            | TEST ASSIGNMENT 2                                                                                                   |                                                                                |                                                                                   |                                    |                     |  |  |
| COURSES                                    |            | INSTRUCTIONS                                                                                                    |                                                                                | Details                                                                           |                                    |                     |  |  |
| Assignments<br>Folders                     | ~ (        | Please refer to the c                                                                                               | ourse syllabus or instructor for specific assignment guidelines.               | ASSIGNMENT SUBMISSIONS                                                            | Select                             |                     |  |  |
| Projects<br>Course Binders<br>Observations |            | To upload your files:<br>1. Click on the Select                                                                     | t Files button.                                                                |                                                                                   | TEST Text Document.docx (12.65 kb) |                     |  |  |
| ARTIFACTS<br>PORTEOLIOS                    |            | <ol> <li>Select the file(s) or</li> <li>Click Open.</li> <li>After y</li> </ol>                                     | your computer.                                                                 | Assessor(s):                                                                      | Test Faculty, Nikki Christen       |                     |  |  |
| FIELD EXPERIENCE                           | PERIENCE > | CE OR Intech.1k20.com t<br>1. Go to/ By choseing OK you<br>2. submit this assignmen<br>3. After v Prevent this page | <u>OR</u><br>1. Go to/                                                         | tntech.tk20.com says:<br>By choosing OK, you are indicating that you are ready to | Start Date:                        | 02/25/2016 05:45 PM |  |  |
| APPLICATIONS                               |            |                                                                                                    | submit this assignment.<br>Prevent this page from creating additional dialogs. | the SelePt Retoution.                                                             | 02/28/2026 01:00 AM                |                     |  |  |
|                                            |            | ,                                                                                                    | 4.<br>Cancel OK                                                                | Attachment type(s):                                                               | File                               |                     |  |  |
|                                            |            |                                                                                                    |                                                                                | Assessment Tool(s):                                                               | Test Rubric                        |                     |  |  |
|                                            |            |                                                                                                    |                                                                                |                                                                                   | 3. Submit Save Close               |                     |  |  |

- 3. After the file successfully uploads, click Submit.
- 4. Click Ok.

The assignment should now not be bold under the Assignments list in the Courses section and not listed under Pending Tasks in the Home section.